## CONFECTION D'UN DIAPORAMA SONORISE AVEC PROSHOW <u>Problème du SON; enregistrement sur CD ou DVD</u>

Le but est de fabriquer un diaporama sonorisé de qualité optimale i.e. au **format HDTV** (ou full HD) soit 1920x1080 pixels donc 16/9.

Il sera visionné sur un téléviseur moderne HDTV par l'intermédiaire d'un lecteur de CD/DVD de salon relié au téléviseur par la liaison nouvelle HDMI (audio+vidéo numériques: *High Definition Multimedia Interface version 1.3*)

Il y aura une bande-son "composite":

. Son principal: musique de fond

. Paroles et/ou autres sons à partir d'une diapositive

Le volume de la musique de fond sera atténué lors de l'émission des autres sons et paroles.

Tous les sons seront au format WAV (non compressé) ou MP3 (compressé donc fichiers moins lourds) **stéréo (2x16 bits)** avec l'échantillonnage standard 44 100 Hz = **44**,**1 kHz** pour des raisons de compatibilité maximale avec les lecteurs de salon.

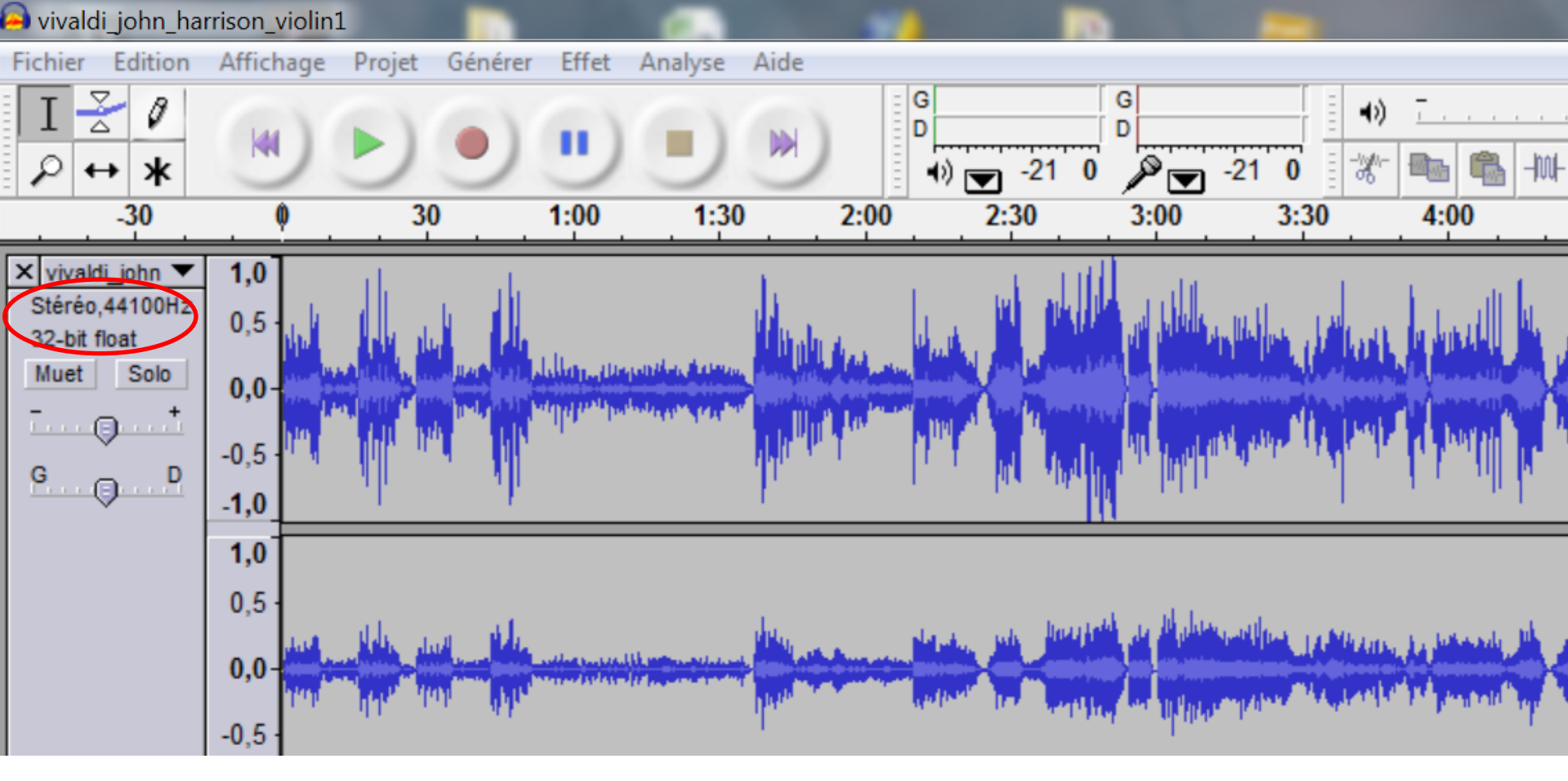

La musique de fond (44,1kHz, 2x16bits, stéréo) est extraite d'un CD sous le format MP3, par exemple avec le Lecteur Windows Media, puis avec AUDACITY (ci-dessus) prendre les morceaux choisis: copier/coller, couper ... fondu en ouverture, en fermeture ...

La bande-son résultante est Enregistrée par Fichier, **Exporter comme MP3** puis Enregistrer ... choisir le dossier...

REM: vous devez chercher, télécharger le fichier lame\_enc.dll puis l'enregistrer dans le dossier où se trouve le logiciel AUDACITY

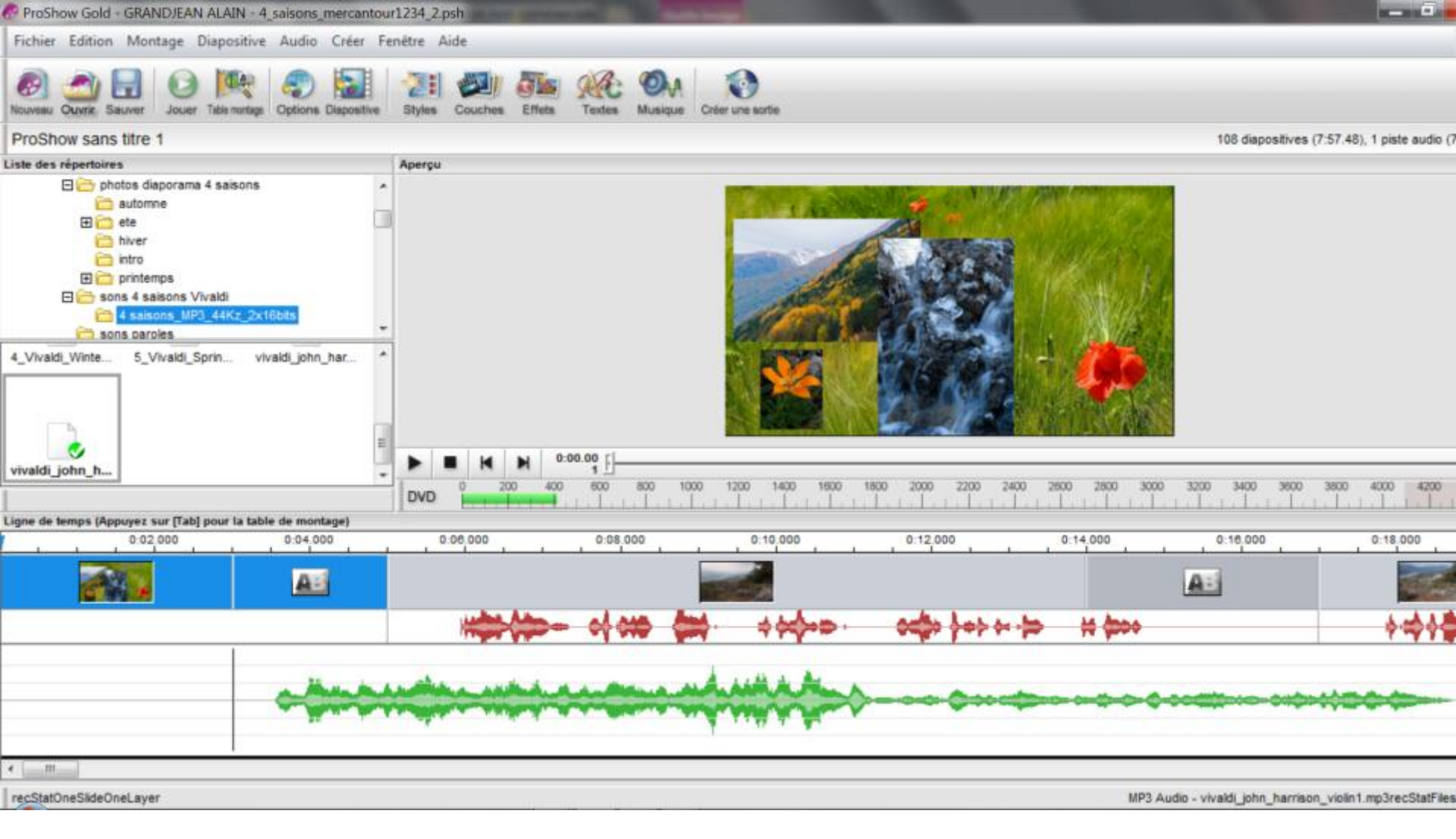

Ci-dessus le logiciel **ProShow**: à gauche **l'arborescence des dossiers** (répertoires): ici **le dossier actif** est le dossier 4\_saisons\_MP3 ... et le fichier sélectionné est vivaldi\_john\_harrison\_violin1.mp3; il pèse 7,22Mo et dure 7min53; il est **en vert sur la bande-son et commence à t=3s** Les **paroles** commencent à t=6s et sont **en rouge**.

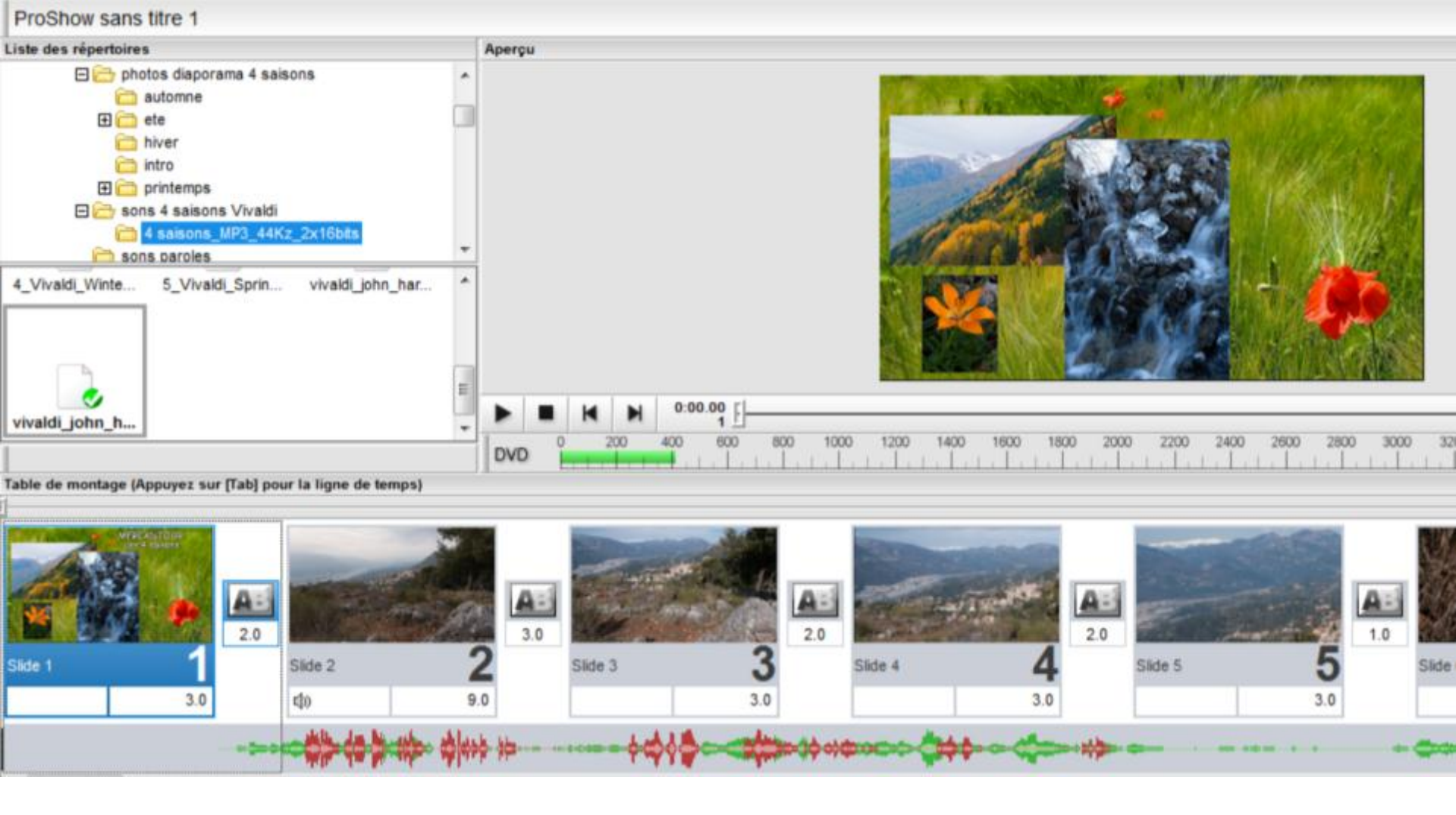

En activant la touche TAB, on voit les sons "se mélanger" et les durées apparaître sur chaque diapositive et chaque transition. Les paroles, en rouge, commencent à la diapositive 2 et dure jusqu'à la diapositive 4.

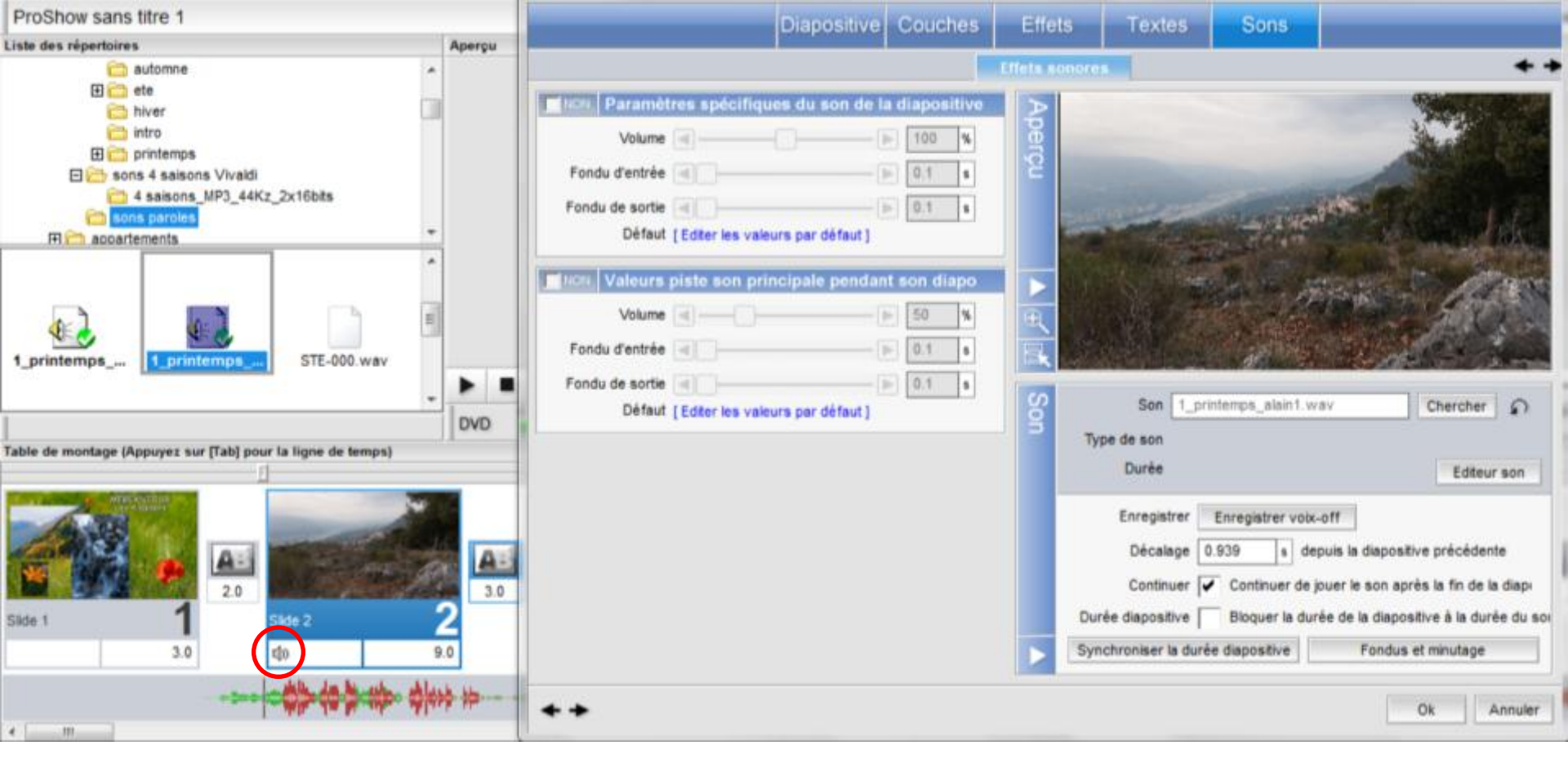

Pour enregistrer les paroles -ou tout autre son- j'ai utilisé le **petit enregistreur numérique portable de marque ZOOM H2** (piles ou secteur) qui permet d'enregistrer aux formats WAV/MP3 (régler à 44,1kHz, 2x16bits, stéréo) Le fichier-paroles est sélectionné et démarre à la diapositive n°2 Son volume est à 100% alors que simultanément la musique de fond (valeur piste son principale pendant son diapo est abaissée à 50%)

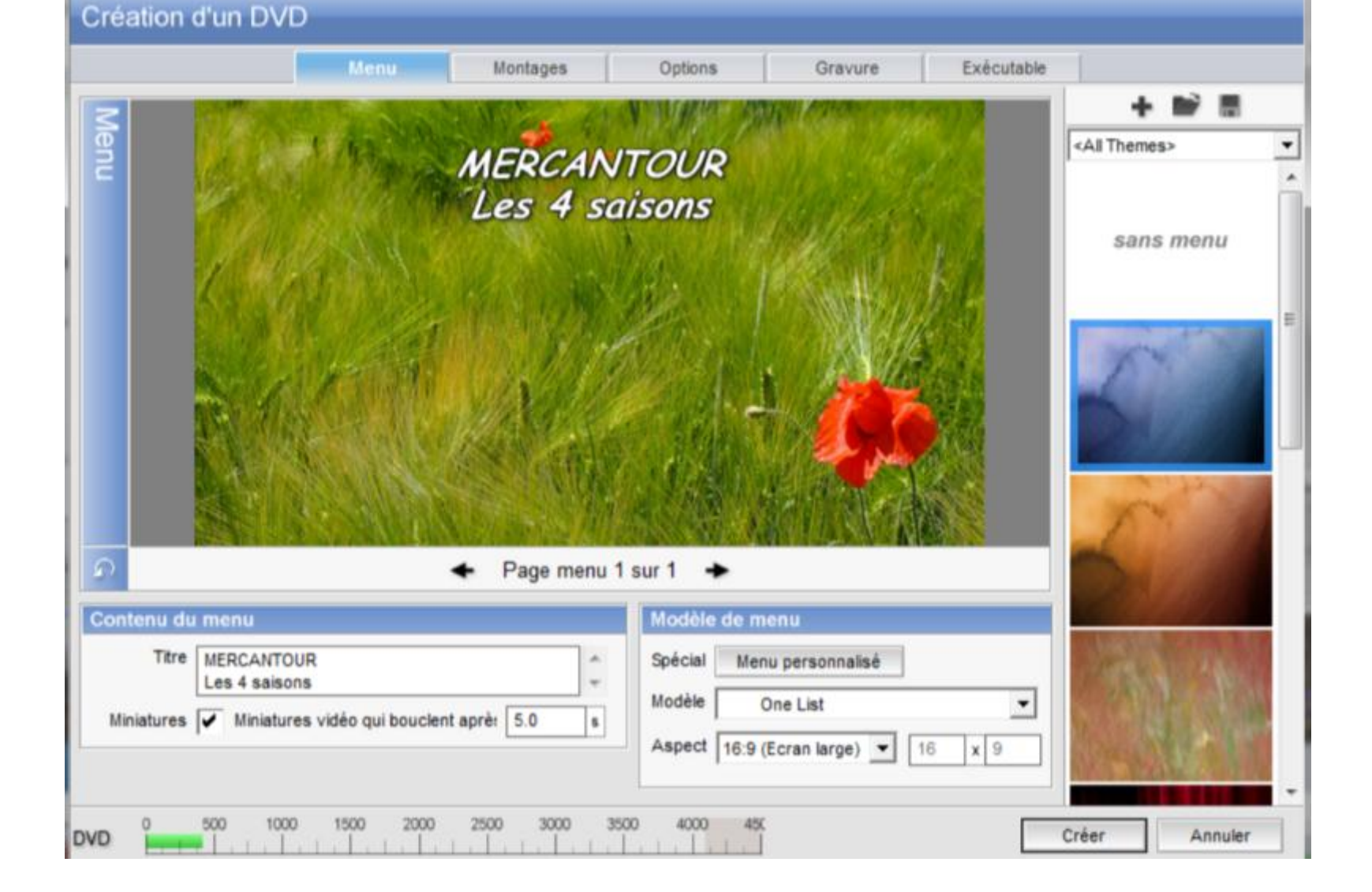

Création d'un CD ou DVD lu par un lecteur de salon relié au téléviseur

|                                            | Hereit            | l Harborn I               | 0-11              |                                                           |            | E. J. autorite  | 1            |          |
|--------------------------------------------|-------------------|---------------------------|-------------------|-----------------------------------------------------------|------------|-----------------|--------------|----------|
|                                            | Menu              | Montages                  | Options           | Gravur                                                    | e          | Executable      |              |          |
|                                            | т                 | ype de DVD                | DVD SP (Durée sta | ndard)                                                    | •          |                 |              |          |
| New doord widd e                           |                   |                           |                   |                                                           |            |                 |              |          |
|                                            |                   |                           | In                | ormation su                                               | ir le type | de DVD          |              |          |
| Système TV PAL                             |                   | DVD Durée standard - PAL. |                   |                                                           |            |                 |              |          |
| Parent and a                               |                   |                           |                   | Vidéo: 720x576 MPEG II<br>Flux: 25 i/s (5.073 Mo/s)       |            |                 |              |          |
| Format audio                               |                   |                           |                   |                                                           |            |                 |              |          |
| Type audio PCM                             | -                 |                           |                   | capacito.                                                 | suadu a z  | illui ca        |              |          |
|                                            |                   |                           |                   | Les DVD D                                                 | urée stand | ard en format P | AL peuvent   | être lus |
| Options de sortie du DVI                   | D                 |                           |                   | Europe et e                                               | an Asie.   | ecteurs DVD p   | rincipalemen | ( en     |
| Anti-scintillement 🖌 Appli                 | quer l'anti-scint | illement à la vidér       |                   | Colormal                                                  | to DVD off |                 | ete en dess  | oue de   |
| Désaturation 🖌 Désaturer les images i 70 % |                   |                           |                   | celle fournie par la Haute Qualité mais avec une capacité |            |                 |              |          |
|                                            |                   |                           |                   | double.                                                   |            |                 |              |          |
| Options de sortie des cli                  | ps vidéo inc      | lus dans le monta         | ge                |                                                           |            |                 |              |          |
| Qualité encodage Haute que                 | alité             | *                         |                   |                                                           |            |                 |              |          |
|                                            |                   |                           |                   |                                                           |            |                 |              |          |
|                                            |                   |                           |                   |                                                           |            |                 |              |          |
|                                            |                   |                           |                   |                                                           |            |                 |              |          |
|                                            |                   |                           |                   |                                                           |            |                 |              |          |
|                                            |                   |                           |                   |                                                           |            |                 |              |          |
| $\frown$                                   |                   |                           |                   |                                                           |            |                 |              |          |
| 0 500 1000                                 | 1500 200          | 0 2500 3000               | 3500 4000         | 450                                                       |            | _               |              |          |
| VD Internet in the second                  |                   |                           |                   | Ĩ                                                         |            |                 | Créer        | Annul    |

Le diaporama, d'une durée de 8 min, va être "gravé" sur un CD; Renseigner les rubriques comme indiqué: PAL, PCM ... Utiliser le Type de DVD: DVD SP (Durée Standard) ... alors que c'est un CD !

Ceci est suffisant: il "pèse" moins de 500 Mo et est bon-marché: un CD coûte 1€

| Compatibilité Dy Dy Ry Ry                                                                                                    |  |  |  |  |  |
|----------------------------------------------------------------------------------------------------|--|--|--|--|--|
| Le bitsetting augmente la compatibilité des DVD+R/RW en les faisant apparaître comme<br>des supports non inscriptibles aux lecteurs de DVD.<br>Ceci nécessite un graveur compatible, et ne fonctionne que sur des supports '+'. |  |  |  |  |  |
| Bitsetting Unknown                                                                                                    |  |  |  |  |  |
| Inclure les fichiers originaux                                                                                                    |  |  |  |  |  |
| Inclure les fichiers originaux placera les photos, vidéos et musiques du montage sur la<br>DVD. Ceci ne copie pas le fichier .PSH ni d'autres éléments comme les polices ou les<br>textes.                                      |  |  |  |  |  |
| Inclure fichiers Inclure les fichiers originaux sur le DVI                                                                                                    |  |  |  |  |  |
|                                                                                                    |  |  |  |  |  |
|                                                                                                    |  |  |  |  |  |
|                                                                                                    |  |  |  |  |  |
|                                                                                                    |  |  |  |  |  |
|                                                                                                    |  |  |  |  |  |
|                                                                                                    |  |  |  |  |  |

Au lieu de graver avec **ProShow** (résultat quelquefois incertain), il est opportun **d'utiliser un véritable logiciel dédié gravure** comme Nero, Roxio ...

Dans ce cas choisir Graveur DVD: ISO image File.

Un fichier nommé par exemple 4\_saisons\_printemps.iso est enregistré dans le dossier de votre choix. Il suffira de cliquer sur ce fichier après avoir introduit un CD pour graver le diaporama-musique-et-paroles avec le logiciel de gravure installé sur votre disque dur.